## Web端如何审批船员调令单(文档)

## 岸基提交船员调令单后,根据审批流程节点,单据流转至对应领导人员工作台。

用户登录互海通Web端,默认进入工作台界面,在流程审批任务中点击"船员调令-审批",进入船员 调令-审批界面,可通过关键字或筛选条件查找目标单据,点击目标单据任意位置进入详情,在详情界 面,可根据实际情况点击"通过"或"退回",也可以"评论"或点击"更多"导出调令单

| ¢            | Q                                                                                                  |                                            |                 | 工作台 (28895)             | 船舶监控 发现                                                    |                           | 切换                   | 系统 🗸 🗘 🗘 中文 🔹 🥊       | 入 孙红梅 |
|--------------|----------------------------------------------------------------------------------------------------|--------------------------------------------|-----------------|-------------------------|------------------------------------------------------------|---------------------------|----------------------|-----------------------|-------|
|              | 我的待办                                                                                               |                                            |                 | +                       |                                                            |                           |                      |                       |       |
|              | <b>全部 (541)</b><br>協理<br>衛程审批 (368)<br>信<br>合<br>始<br>理<br>任<br>务<br>(129)                         | 1、登录与3<br>3 超期 492 僅办(44)<br>第6日日日日 第6日第一日 | 每通Web端,默认进<br>▲ | 入工作台界面,在这               | <sup>流</sup> 程审批任务中点                                       | 击"船员调令-审批"                |                      | 已选择 1項 <b>&gt;</b>    | 全部船舶∨ |
|              |                                                                                                    |                                            |                 |                         |                                                            |                           |                      |                       |       |
| ~            | 船员调令—审批                                                                                            | £                                          |                 |                         |                                                            |                           |                      |                       |       |
|              |                                                                                                    |                                            |                 | 2、可                     | 通过关键字或筛选                                                   | <u>上条件查找目标单据</u>          | 预计上/下船日期             | 搜索关键字                 | 搜索    |
| 4            | # 调令单号<br># 调令类型                                                                                   | 船名 ▼                                       | 职位 👻            | 上船船员名称<br>身份ID          | 证书职位                                                       | 下船船员名称<br>身份ID            | 预计上/下船日期             | 预计上/下船地点              |       |
|              | CT-2408080<br>1 轮换船员                                                                               | 1 互海1号                                     | 船长              | 张扬<br>4675******6       | 电工                                                         | 鲍磊<br>3210021*******0     | 2024-08-15           | 扬州                    |       |
|              | 2 CT-2407050<br>轮换船员                                                                               | 1 互海1号                                     | 大副              | 常小军<br>410823*********8 |                                                            | 向文明<br>513622***********8 | 2024-07-05           | 222                   |       |
| ;            | CT-2310070<br>仅上船船员                                                                                | 3 互海1号                                     | 水手              | 张水手<br>68               | 跟班大副                                                       |                           | 2023-10-07           | 扬州                    |       |
| 4            | 4 CT-2310070<br>仅上船船员                                                                              | 1 互海1号                                     | 水手              | 张水手<br>68               | 3、 <b>只</b> 击日<br>跟班大副                                     | 日你甲掂任息111直进入              | 【干1百介山<br>2023-03-23 | 上海                    |       |
| 4            | 5 CT22070001<br>仅上船船员                                                                              | 1 互海1号                                     | 三副              | 葛小卫<br>32062******5     | 船员                                                         |                           | 2022-07-08           | 上海                    |       |
| 船员调令单详博 (许普) |                                                                                                    |                                            |                 |                         |                                                            |                           |                      |                       |       |
|              | <b>调令单号:</b> CT-24070501<br>船名: 互為1号<br>调令备注:                                                      |                                            | <b>职位:</b> 大副   | <b>职位:</b> 大副           |                                                            | 預計上/下稿日期: 2024-07-05      |                      | 修验的高<br>預计上/下船地点: 222 |       |
|              | 上船船员信息                                                                                             |                                            |                 |                         | 下船                                                         | 船员信息                      |                      |                       |       |
|              | <ul> <li>総員姓名:常小年<br/>身切日:4108231*******</li> <li>兼任即务:</li> <li>総員未源:</li> <li>祉书明位:二訓</li> </ul> |                                            |                 |                         | 船因姓名:同文明<br>身份ID: 515622********************************** |                           |                      |                       |       |
| <            | 单据进度                                                                                               |                                            |                 | 4、根据3                   | 实际情况点击"通过                                                  | " 或"退回",也可以               | "评论"或点击"更多"导出调令      |                       |       |

## 下一步:

若审批通过,根据审批流程节点,单据流转至执行人员工作台。

若审核退回,支持退回至已通过的任意审批节点,也支持退回至提交人

1) 若单据退回至已通过的任意审批节点,单据会流转至相关审批人员的工作台

2)若单据退回至提交人,在"船员管理-船员调令"界面,单据变成"已拒绝"状态。